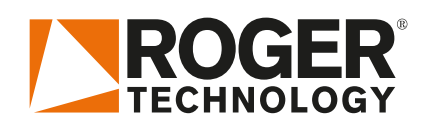

# Quick Start EDGE1

NL

Rev03 18/08/2020

## 

EDGE1 vertegenwoordigt de lijn digitale controllers van 36V DC die in de reeks draaipoorten zijn geïnstalleerd, TYPE: BE20/200/HS, BE20/400, SMARTY, BR21, BH23.

### 1. Typische installatie

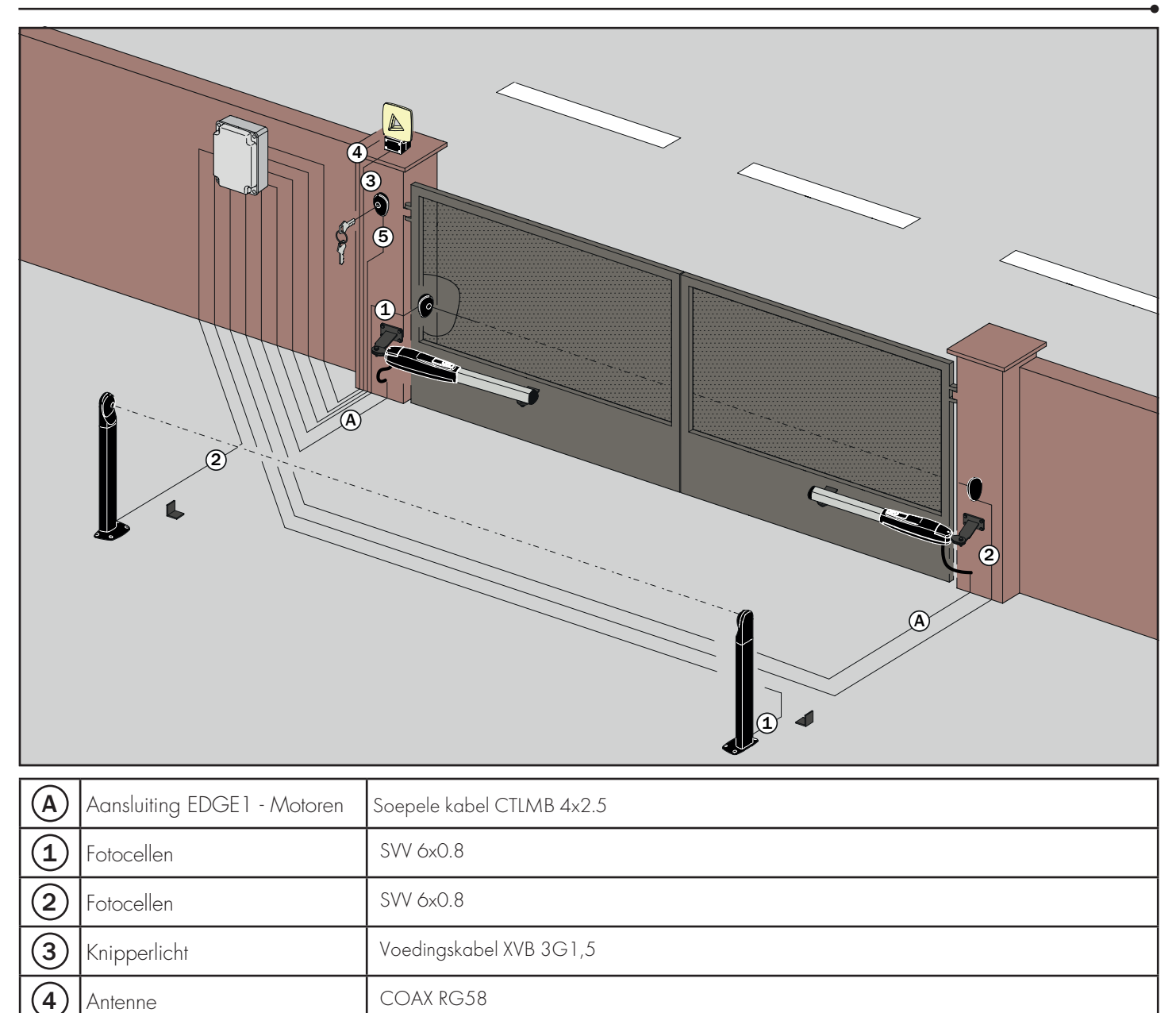

6 Parlofonie/videofonie

Sleutelschakelaar / Codeklavier

5

< 50m: SVV 14x0.8 of indien >50m: LIYY 14x1

(Fasttel) UTP grondkabel zwart 4 paar cat 5

SVV 6x0.8 < 50m

info@rtbelgium.be • www.rtbelgium.be

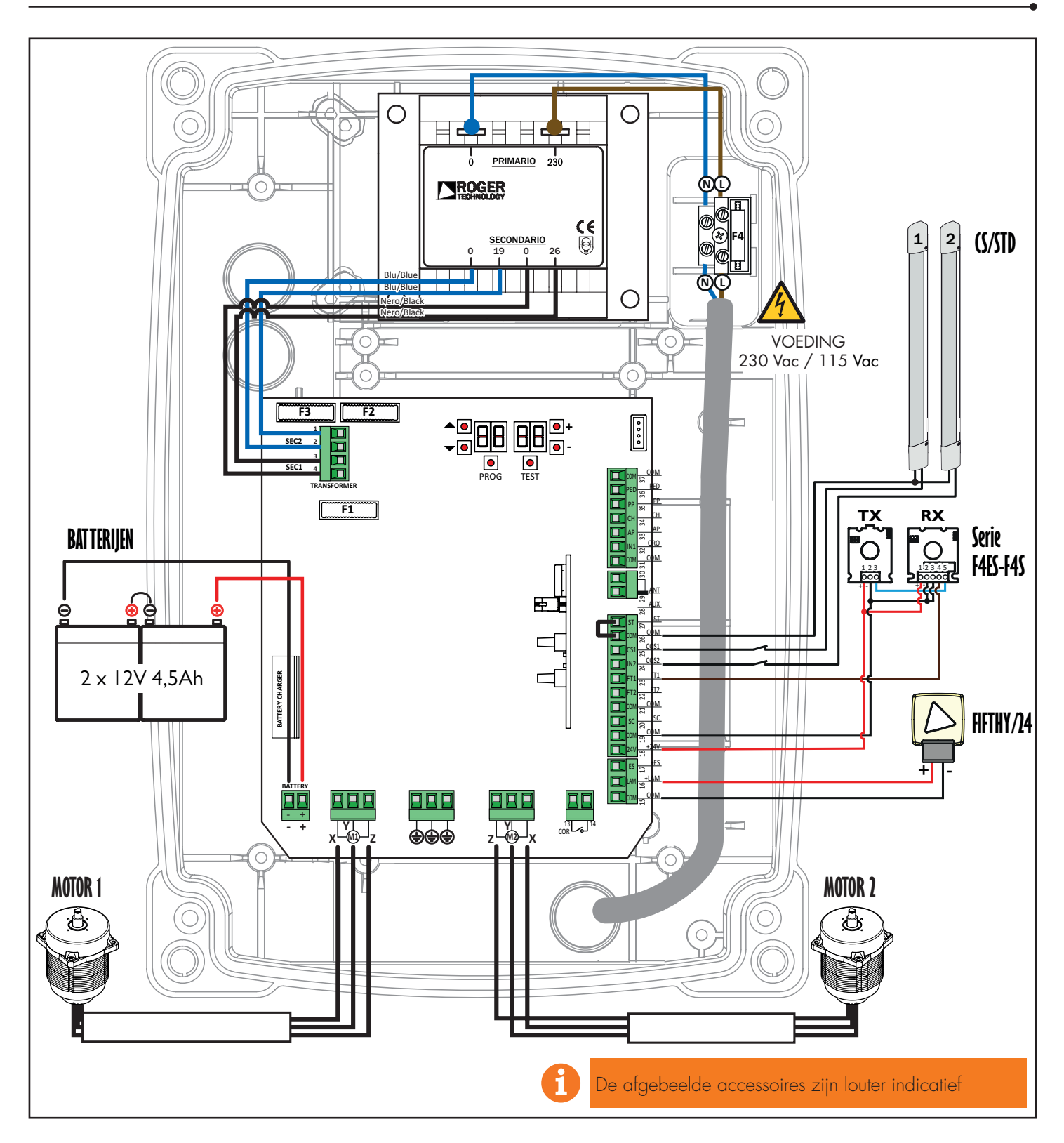

3. Display: werking en instellingen

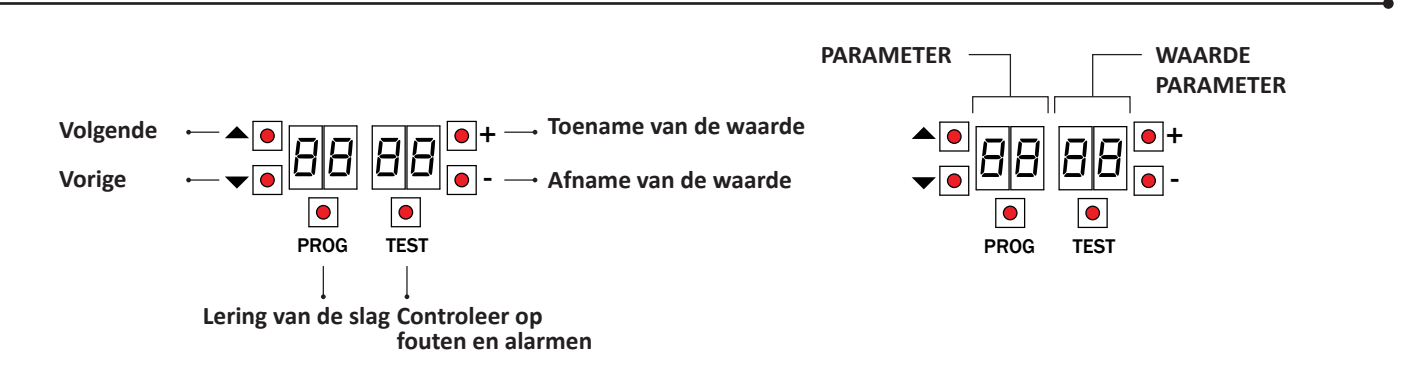

#### 4. Voordat de handelingen worden uitgevoerd ...

| A I D I | BE20/200/HS |   |  | A 1 0 1 | SMARTY 5R5 * | 6        |  |
|---------|-------------|---|--|---------|--------------|----------|--|
| A 1 02  | Serie BR20  |   |  | A 1 08  | SMARTY 4HS   | <b>C</b> |  |
| A 1 D 3 | BH23/282    |   |  | A 1 09  | BH23/252/HS  | Cop      |  |
| A 1 D4  | Serie BR21  |   |  | A 1 10  | BR21/351/HS  | <b>C</b> |  |
| A 1 05  | SMARTY 5    |   |  | A 1 1 1 | BE20/400     |          |  |
|         | SMARTY 7    |   |  |         | MONOS4       |          |  |
| A 1 06  | SMARTY 7R * | 0 |  | A 1 12  | BR20/400/R   | 0        |  |

a) Selecteer het model van de geïnstalleerde automatisering met de parameter A I.

\* voor toepassingen met SMARTY REVERSIBILE moet 7 / 0 / verplicht ingesteld worden en SMARTY / EMA geïnstalleerd.

b) Selecteer het aantal geïnstalleerde motoren met de parameter 70. De parameter is standaard ingesteld voor twee motoren.

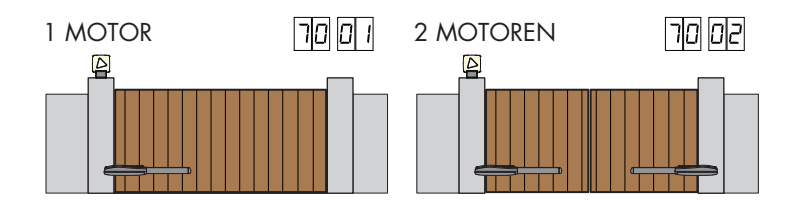

c) Plaats de mechanische aanslagen zowel bij het openen als bij het sluiten door ze zeer strak aan te spannen.

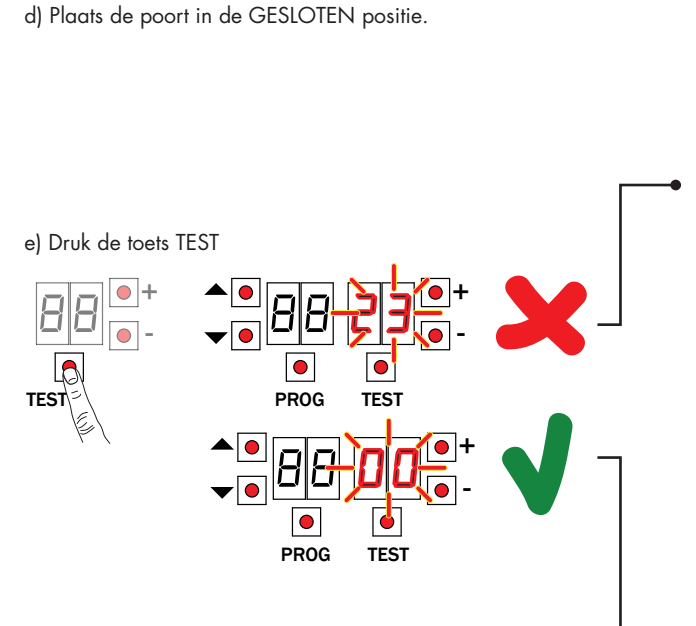

Mogelijke alarmen en veiligheden:

| UU                              | Geen veiligheid in alarm en geen eindschakelaar geactiveerd.                                                                                                    |  |  |  |  |
|---------------------------------|----------------------------------------------------------------------------------------------------|--|--|--|--|
| 27                              | Het contact van STOP (N.C.) is geopend.<br>Overbrug het contact van STOP.                                                                                                    |  |  |  |  |
| 25                              | Het contact COS1 [N.C.] van de contactlijst is geopend. Controleer de verbinding.<br>Als de contactlijst niet aanwezig is, moet hij gedeactiveerd worden 73 00.                                                                                                    |  |  |  |  |
| 24                              | Het contact COS2 (N.C.) van de contactlijst is geopend. Controleer de verbinding. Als de contactlijst niet aanwezig is, moet hij gedeactiveerd worden 74 $$ DD.                                                                                                    |  |  |  |  |
| 23                              | Het contact FT1 (N.C.) van de fotocel is geopend. Controleer de verbinding. Als de fotocel niet aanwezig is, moet ze gedeactiveerd worden 50 00.                                                                                                    |  |  |  |  |
| 22                              | Het contact FT2 (N.C.) van de fotocel is geopend. Controleer de verbinding. Als de fotocel niet aanwezig is, moet ze gedeactiveerd worden 53 00.                                                                                                    |  |  |  |  |
| dAFA                            | <ul> <li>Gegevens lengte slag fout /Activering absolute encoder moet 7 l (enkel serie SMARTY) gemodificeerde.</li> <li>Schakel de netvoeding uit of verwijder de zekering (F3) van het primaire circuit, en wacht 5 s.</li> <li>Schakel de netvoeding opnieuw in of plaats opnieuw de zekering.</li> <li>Druk op PROG tot het bericht dALA verdwijnt en op de display RPP- verschijnt. Herhaal de procedure van de lering.</li> </ul> |  |  |  |  |
| PROCEDURE VAN LERING HOOFDSTUKK |                                                                                                    |  |  |  |  |

#### 5. Procedure van lering

- Druk 4 s lang op de toets PROG 4 s. 1
- 2. Op de display verschijnt APP-.
- 3. Druk PROG
- 4.
- Op de display verschijnt AUTO. MOTOR 1 start een manoeuvre bij opening. 5.
- Na de tijd van uitstel, ingesteld door de parameter 25, start MOTOR 2 een manoeuvre van opening. Wanneer de poort helemaal open is, knippert AUTO 2 seconden lang. 6. 7.
- 8. Wanneer AUTO opnieuw vast oplicht op de display.
- 9 MOTOR 2 begint te sluiten.
- 10. Na de tijd van uitstel, ingesteld door de parameter 26, start MOTOR 1 een manoeuvre van sluiting.
- 11. Wanneer de poort is gesloten, verschijnen de segmenten van de beveiligingen op de display.

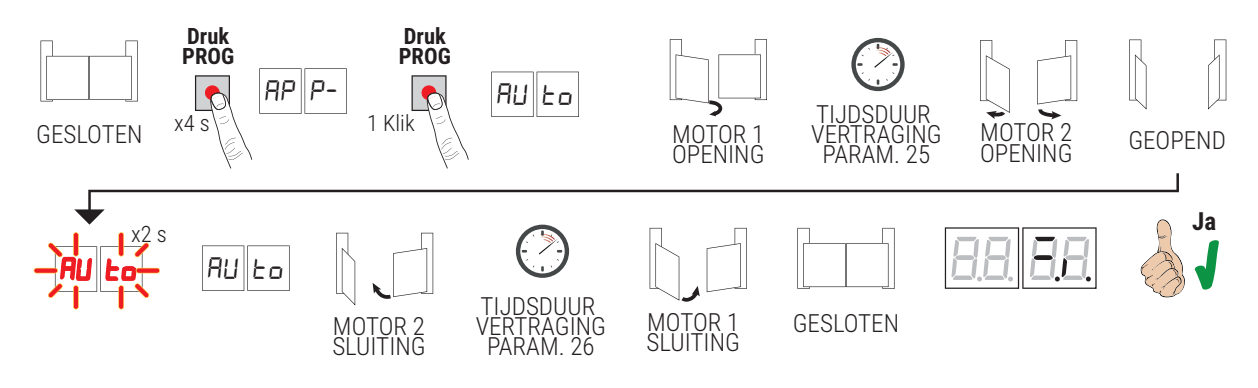

#### 6. Regeling van de essentiële parameters

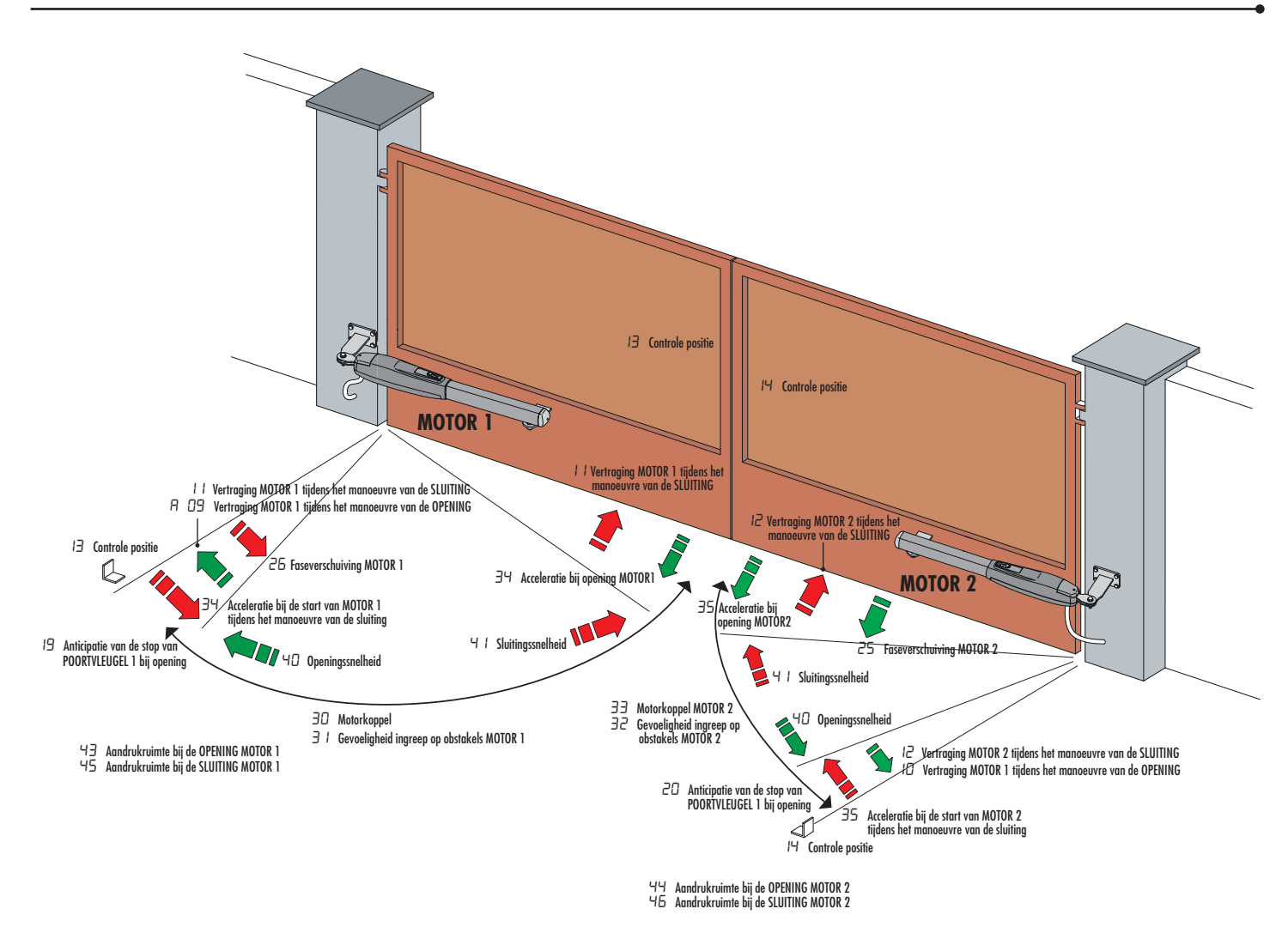

#### 7. Programmering van een NIEUWE zender

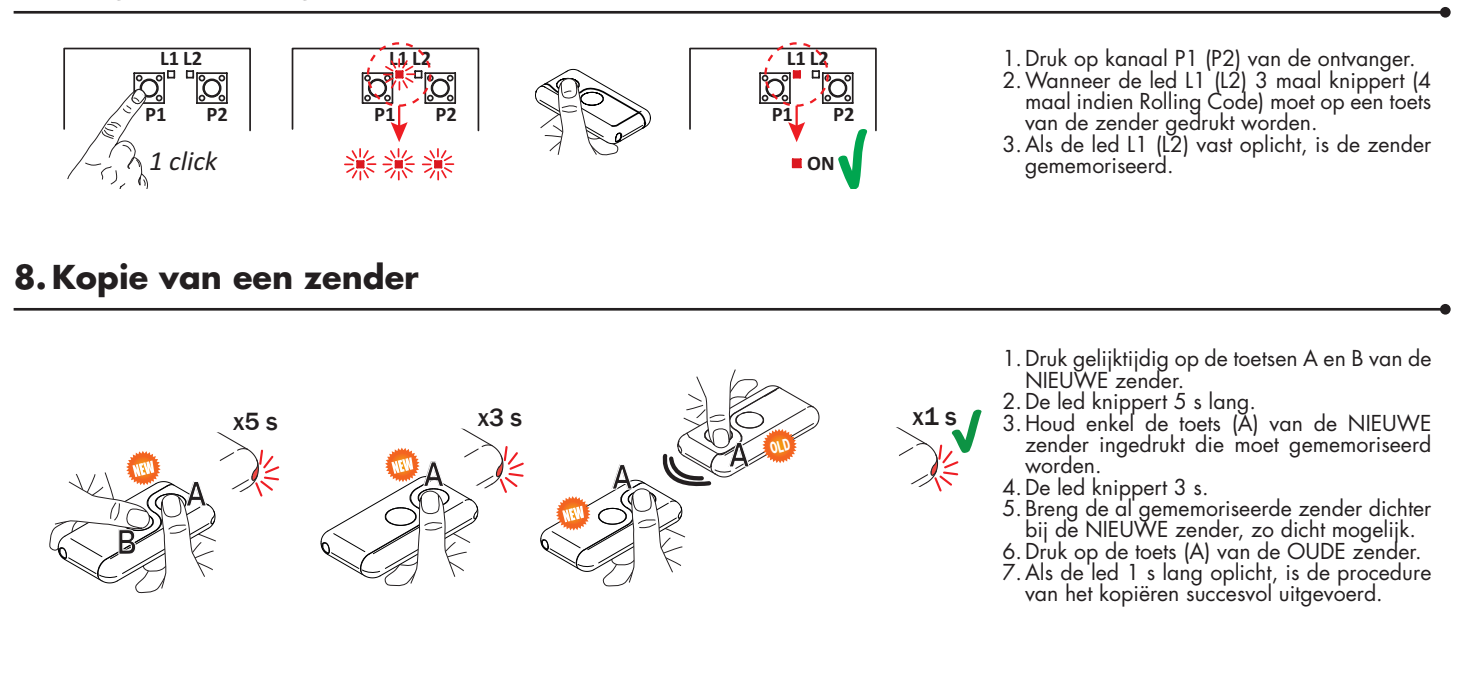

#### 9. Fotocellen aardaansluiting

#### Aardingsaansluiting negatieve terminal (COM) fotocellen serie F4ES/F4S of andere dan Roger Technology

In geval van storing, of het niet ingrijpen in geval van dimmen, of continue detectie, of abnormaal gedrag van de automatisering (poort, overheaddeur, slagboom, etc.), is het raadzaam om de negatieve terminal (COM) van de fotocellen aan te sluiten op de grond van het systeem.

![](_page_4_Figure_5.jpeg)

Dit document is een snelgids die van essentieel belang is voor de eerste installatie van een BRUSHLESS motor. Voor informatie over de bedieningseenheid, de motor en de accessoires die in deze snelgids worden vermeld, wordt verwezen naar de technische handleidingen die beschikbaar zijn in het gebied B2B van de website www.rogertechnology.it